# Cloud ERP User/Login Management

Guidelines For Create New User For Software and Manage Users Rights and Security to your data.

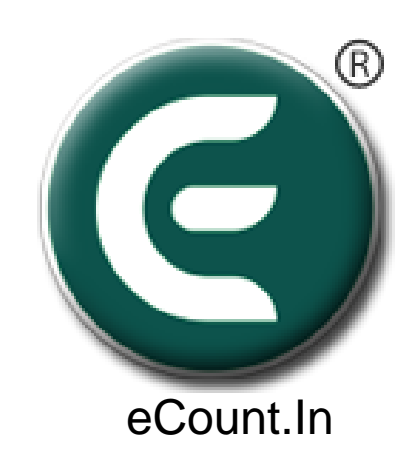

## User wise Security

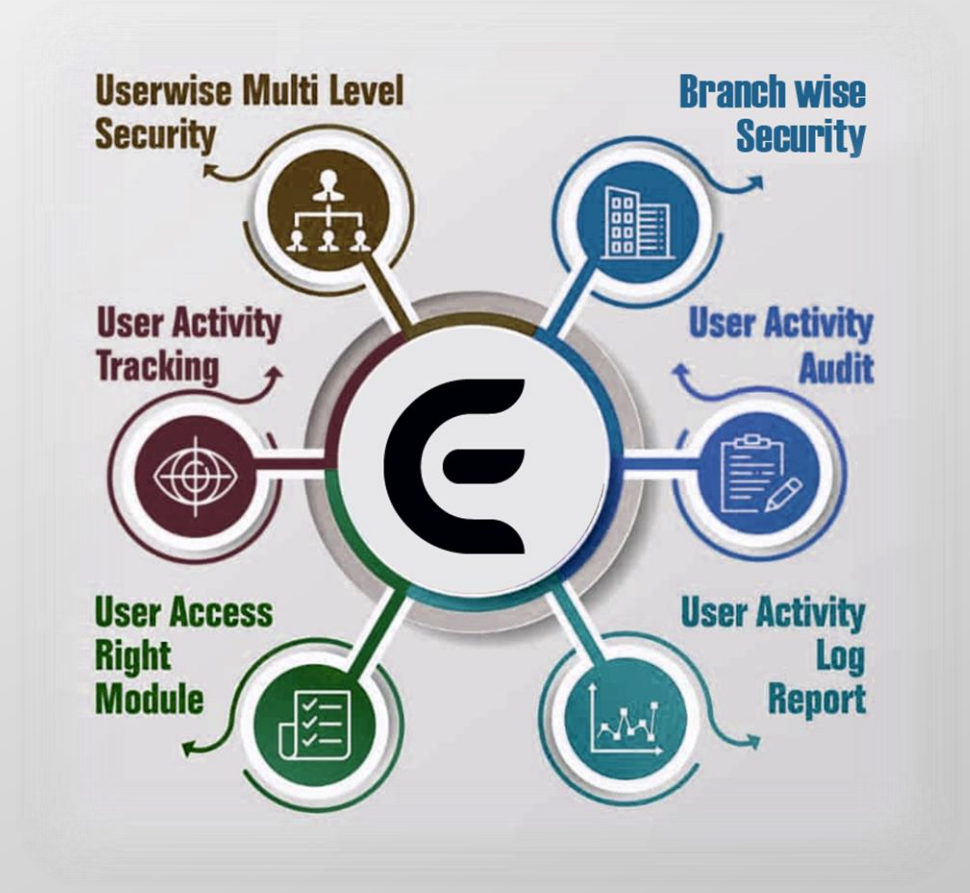

#### Setup 1: Utility -> User Management -> User Entry

| м    | aster       | Transaction    | Report       | Utility Setup     |   |               |          |
|------|-------------|----------------|--------------|-------------------|---|---------------|----------|
| List | Of User     | <del>-</del> ~ |              | User Management 🕨 |   | User Entry    |          |
| ADD  | EDIT VIEW   | DELETE REFRESH |              | SMS               | • | User Right    |          |
|      | Ƴ Nam       | e              | Υ U:         | Year End          | • | User Log      | partment |
|      | raj<br>demo |                | raj<br>demo  | Havala            | • | Role Template |          |
|      | gold<br>AAA |                | gold<br>hmxg | Advance Utility   | • | klji56        | 58956    |
| 5    | arif        |                | arif         | System Utility    | • |               |          |

#### Setup 2: Click On Add Button Add New User

### 3. User Login Information

| + Add User Management<br>Full Name  |   |                        | Q,    | ×        |
|-------------------------------------|---|------------------------|-------|----------|
| * Required                          |   |                        |       |          |
| Branch                              | * | Default Branch         |       | *        |
| Center                              | * | Department             |       |          |
| Email                               |   | Mobile                 |       |          |
| Login Details                       |   |                        |       |          |
| User Name                           |   | User Role              |       | <b>~</b> |
| Password                            |   | Re-Type Password       |       |          |
| For Client Login - Ledger Selection |   |                        |       | ¥        |
| Is Active? 🔲                        |   | View Only Self Entry 🔲 |       |          |
| Allow Audit 🔲                       |   | Merge Balance 🔲        |       |          |
|                                     |   | Save Save & Close      | Cance | el       |

4. Select Branch, Only That Branch data can show by user. You Can also set all branch rights to user

5. Default Branch Use For Only If All Branch User Need Login In Some Default Branch

6. Select Center,\*\*\* If you want Booking Center wise user show his data.

#### 7. Set User Name and Create User Role

#### 8. Create Role Template

| Report      | Utility Setup   |      |               |     |
|-------------|-----------------|------|---------------|-----|
|             | User Managemer  | nt ⊧ | User Entry    |     |
|             | SMS             | +    | User Right    |     |
| ~ U:        | Year End        | •    | User Log      | раі |
| raj<br>demo | Havala          | +    | Role Template |     |
| gold        | Advance Utility | +    | klii56        | 589 |
| arif        | System Utility  | •    | Kijiot        |     |

| + Add Role Template      | Q      | ×        |
|--------------------------|--------|----------|
| Role Name<br>OPERATOR    |        |          |
| RoleType<br>Sub Operator |        | ~        |
| Copy Role From           |        | <u>~</u> |
| Save Save & Close        | Cancel |          |

9. Give Role Name then select Role Type

10. Copy user rights from existing role After user can change Rights from 'User Rights'

| Ν          | Manage User Rights Particular Entry Wise |                                 |                 |               |               |                 |                 |                  |     |
|------------|------------------------------------------|---------------------------------|-----------------|---------------|---------------|-----------------|-----------------|------------------|-----|
|            |                                          |                                 |                 | Dialat        | Report        | Utili           | ty Setup        |                  |     |
| JS         | er Manag                                 | gement                          | -> User         | Right         |               | User            | Management      | User Entry       |     |
|            |                                          |                                 |                 |               |               | CMC             |                 | User Dight       |     |
| <b>4</b> 1 | lear Direkt Corr                         | Der Del                         |                 |               | SMS           | · · · ·         | User Right      | 1                |     |
| ι. ι       | iser Right Scre                          | een - Per Kol                   | e Name wise     | you can       |               | Year            | End 🕨           | User Log         |     |
| set        | Every Menu O                             | ption Add, Ed                   | lit, View, Dele | ete, Export   |               | Hav             | ala 🕨           | Role Template    |     |
| Righ       | nts                                      |                                 |                 |               |               | Advance Utility |                 | Role template    |     |
|            |                                          |                                 |                 |               |               |                 |                 |                  |     |
|            |                                          |                                 |                 |               |               |                 |                 |                  |     |
|            |                                          |                                 |                 |               |               |                 | ,               |                  |     |
|            | User Right                               |                                 |                 |               |               |                 |                 |                  | Q X |
|            | Master, Transaction ()                   | Report, Utility Role Template : | Owner 🗸         | Go            |               |                 |                 | Fast Search (F1) | Q 4 |
| _          |                                          |                                 |                 |               |               |                 |                 |                  |     |
|            | + Parent                                 | Menu Title                      | Allow To Add    | Allow To Edit | Allow To View |                 | Allow To Delete | Allow To Export  | *   |
|            | Master                                   | Account Master                  | true            | true          | true          |                 | true            | true             | 1   |
|            | Master                                   | Account Group                   | true            | true          | true          |                 | true            | true             |     |
|            | Transaction                              | Pump Entry                      | true            | true          | true          |                 | true            | true             | 1   |
|            | Outward                                  | Memo Transfer                   | true            | true          | true          |                 | true            | true             |     |
|            | Master                                   | App Price List                  | true            | true          | true          |                 | false           | true             | 1   |
|            | Place Master                             | Center Master                   | true            | true          | true          |                 | true            | true             | 1   |
|            | Havala                                   | Attendance Master               | true            | true          | true          |                 | false           | true             | 1   |
|            | System Utility                           | User Auto List                  | true            | true          | true          |                 | true            | true             | 1   |
|            | Bank / Cash                              | Bank Payment                    | true            | true          | true          |                 | true            | true             | 1   |
|            | Bank / Cash                              | Bank Receipt                    | true            | true          | true          |                 | true            | true             | 1   |
|            | Other                                    | Book Code                       | true            | true          | true          |                 | true            | true             | 1   |
|            | Master                                   | Branch Master                   | true            | true          | true          |                 | true            | true             | 1   |
|            | Advance Utility                          | Document Cancelation            | true            | true          | true          |                 | true            | true             | 1   |
|            | Truck Details                            | Car Driver                      | true            | true          | true          |                 | false           | true             |     |
|            | Truck Details                            | Car Master                      | true            | true          | true          |                 | false           | true             | 1   |
|            | Bank / Cash                              | Cash Payment                    | true            | true          | true          |                 | true            | true             | 1   |
|            | Bank / Cash                              | Cash Receipt                    | true            | true          | true          |                 | true            | true             |     |

### User Login Information

| + Add User Management               |   |                      |       |   |  |  |  |
|-------------------------------------|---|----------------------|-------|---|--|--|--|
| Full Name                           |   |                      |       |   |  |  |  |
| Branch                              | ~ | Default Branch       |       | ~ |  |  |  |
| Center                              | ~ | Department           |       |   |  |  |  |
| Email                               |   | Mobile               |       |   |  |  |  |
| Login Details                       |   |                      |       |   |  |  |  |
| User Name                           |   | User Role            |       | ~ |  |  |  |
| Password                            |   | Re-Type Password     |       |   |  |  |  |
| For Client Login - Ledger Selection |   |                      |       | ~ |  |  |  |
| Is Active? 🗌                        |   | View Only Self Entry |       |   |  |  |  |
| Allow Audit                         |   | Merge Balance 🗌      |       |   |  |  |  |
|                                     |   | Save Save & Close    | Cance |   |  |  |  |

1. For Client Login, You Select Client Ledger/Account

2. Is Active, Only Active User Can Login to the Software

3. View Only Self Entry, User Can Only See the entry done by it's own.

- 4. Allow Audit, For Auditor. Audited entry can't be edit/delete
- 5. Merge Balance, To Check All Report with Merge Branch whenever Required

### **#User Activity Log**

| F | Report             | Utility Setup   |      |                |              |
|---|--------------------|-----------------|------|----------------|--------------|
|   |                    | User Manageme   | nt 🕨 | User Entry     |              |
|   |                    | SMS             | •    | User Right     |              |
|   | ~ Vch              | Year End        | •    | User Log       | Va           |
|   | 02/12/3<br>06/12/3 | Havala          | •    | Role Templa    | ate 84<br>85 |
|   | 06/12/:            | Advance Utility | - F. | 2              | 19085        |
|   | 06/12/:            |                 |      | 2              | 19085        |
|   | 06/12/:            | System Utility  | •    | omai transport | 19085        |
|   | 06/12/2            | U19 A.          |      |                | 19085        |

User Log

C PRINT

|   | ∼ Page          | Ƴ Vch Date | ∼ Party                 | Ƴ Voucher No | ✓ State | ∽ Date     | Ƴ Time      |
|---|-----------------|------------|-------------------------|--------------|---------|------------|-------------|
|   | LrEntry         | 02/12/2019 | jay ambe transport      | 190841       | Edit    | 06/12/2019 | 12:12:23 PM |
|   | Full Load Entry | 06/12/2019 | 9781321122              | 190852       | Edit    | 06/12/2019 | 12:12:10 PM |
|   | Full Load Entry | 06/12/2019 | 9781321122              | 190852       | Edit    | 06/12/2019 | 11:12:17 AM |
|   | Full Load Entry | 06/12/2019 | 9781321122              | 190852       | Edit    | 06/12/2019 | 11:12:32 AM |
|   | LrEntry         | 06/12/2019 | 00000 - momai transport | 190854       | Add     | 06/12/2019 | 11:12:06 AM |
|   | Full Load Entry | 06/12/2019 | Α.                      | 190853       | Add     | 06/12/2019 | 11:12:22 AM |
|   | Full Load Entry | 06/12/2019 | 9781321122              | 190852       | Add     | 06/12/2019 | 11:12:05 AM |
| 7 | 7               |            |                         |              |         |            |             |

Items per page:  $25 - \langle \rangle$  |  $\langle \rangle$  > >

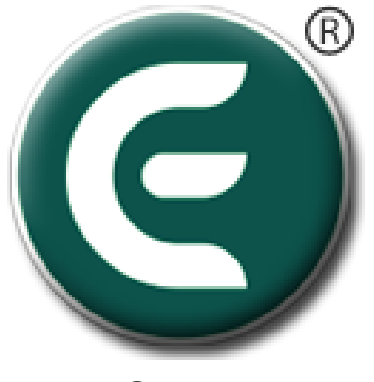

eCount.In

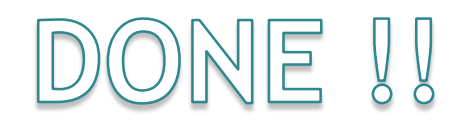

For More Details you can find Video Tutorials from : <u>https://www.ecount.in/VideoTutorial/ecount-software-user-rights-management-options</u>